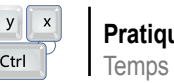

# Composition musicale et Temps Réel

### Emmanuel Saracco

linux@software.com.pl

Dans l'article Composition musicale sous GNU/Linux (Linux+ DVD 4/2008) vous aviez vu les possibilités de GNU/Linux en matière de MAO. Mais pour composer sans être confronté à des problèmes de désynchronisation et autres événements gênants qui viendraient troubler votre créativité et le rendu final, il est primordial de permettre aux logiciels, et en particulier au serveur de sons, de fonctionner en Temps Réel. Pour ce faire il faut tout d'abord revoir la configuration du noyau. Ensuite il faut configurer le système. Il s'agit-là d'un domaine qui peut devenir complexe car il dépend de nombreux facteurs, comme la version de Linux, les logiciels, les bibliothèques, votre matériel etc. Mais il est possible d'arriver à un résultat satisfaisant !

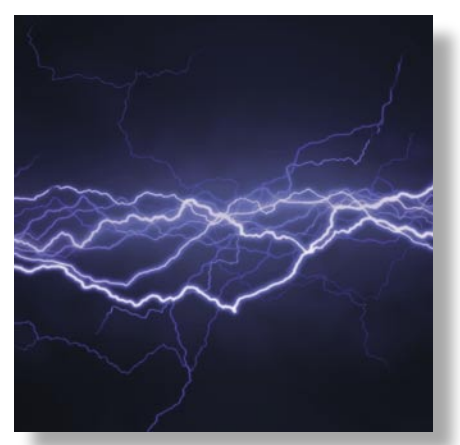

u'est-ce que le Temps Réel ? Sans entrer Configuration du noyau oeuvre du Temps Réel. Le premier type est lequel le temps de latence entre l'arrivée d'une demande à effectuer pas à pas. et son traitement doit être garanti et donc ne jamais être dépassé.

Ce type de Temps Réel se rencontre principalement logiciels. sur des systèmes critiques (pilote automatique, système de freinage, centrale nucléaire etc.). Le second type est appelé Temps Réel mou.

Cela signifie qu'on peut garantir une latence maximum pour la prise en compte des événements, mais aussi que cette latence peut dans certains cas être dépassée (lorsque la charge est trop élevée par exemple) sans que cela soit catastrophique pour le bon fonctionnement du système.

C'est de ce type de Temps Réel dont nous avons besoin pour la MAO. Cela va permettre aux applications de traiter de manière quasiment synchrone pour l'oreille humaine les événements relatifs au traitement du son.

dans le détail, il existe deux types de mise en Par défaut le noyau des distributions GNU/Linux standard n'est pas adapté à la MAO. Il faut le personnaliser. ce qu'on appelle un Temps Réel dur. Il s'agit Cela nécessite donc que vous récupériez l'archive et d'un système strictement déterministe dans l'installiez sous /usr/src/. Listing 1 montre les opérations

> Dans tous les exemples les numéros de version ne sont là qu'à titre indicatif. Adaptez-les aux évolutions des

> L'exécution de make menuconfig vous permettra de configurer le noyau. Si vous avez utilisé le gestionnaire de paquets de votre distribution pour obtenir le code source alors il y a de grandes chances pour que la configuration standard soit d'emblée correcte. Pour ceux

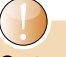

### Cet article explique...

Dans cet article, vous découvrirez ce qu'on entend par Temps Réel, et ce qu'il faut faire pour obtenir des performances raisonnables dans le but de composer en toute tranquillité sous GNU/Linux.

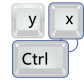

partent d'un noyau vanilla, vous devrez dans latence plus faible ou plus stable, alors un premier temps l'adapter à votre système. Mais vous ne verrez ici que la configuration des options directement liées au Temps Réel.

Il faut savoir que des parties du patch Temps Réel d'Ingo Molnar sont régulièrement intégrées au noyau, ce qui permet à certains (dont l'auteur) de se contenter d'un \$ make noyau standard. Je vous conseille donc dans \$ make modules\_install un premier temps de faire des tests sans ce \$ su -c "make install"

### Lisitng 1. Installation noyau

- \$ cd /usr/src/
- \$ wget http://www.kernel.org/pub/linux/kernel/v2.6/linux-2.6.24.tar.bz2
- \$ tar jxvf linux-2.6.24.tar.bz2
- \$ ln -s linux-2.6.24 linux
- \$ cd linux/
- \$ make menuconfig

### Lisitng 2. Configuration noyau vanilla

Processor type and features --->

Preemption Model (Preemptible Kernel (Low-Latency Desktop)) ---> [\*] Preempt The Big Kernel Lock Timer frequency (1000 HZ) --->

### Device Drivers --->

- Character devices --->
  - <M> Enhanced Real Time Clock Support
  - <M> Generic /dev/rtc emulation
  - [\*] Extended RTC operation

### <M> Real Time Clock --->

- [\*] /sys/class/rtc/rtcN (sysfs)
- [\*] /proc/driver/rtc (procfs for rtc0)
- [\*] /dev/rtcN (character devices)
- PC-style 'CMOS' <M>

```
Sound --->
```

```
<M> Sound card support
     Advanced Linux Sound Architecture --->
       <M> Advanced Linux Sound Architecture
         <M> Sequencer support
         <M>
               Sequencer dummy client
         <M> OSS Mixer API
         <M>
              OSS PCM (digital audio) API
         <M>
               RTC Timer support
         [*]
                Use RTC as default sequencer timer
       Generic devices --->
         <M> Virtual MIDI soundcard
       PCI devices --->
         <M> RME Hammerfall DSP Audio
Security options --->
```

```
[*] Enable different security models
```

```
<M> Default Linux Capabilities
```

qui ont suivi les instructions ci-dessus et patch. Et si vraiment vous avez besoin d'une patchez !

> Une fois la configuration terminée (cette partie est expliquée plus loin), que vous utilisiez le patch Temps Réel ou non il faudra compiler et installer le noyau. La procédure est simple :

Éditez ensuite la configuration de votre gestionnaire d'amorçage afin d'y ajouter la prise en compte du nouveau noyau. N'oubliez pas d'adapter les répertoires et les périphériques dans les deux exemples suivants avant de les utiliser !

Si vous utilisez GRUB, ouvrez le fichier /boot/grub/menu.lst et ajoutez-y le contenu de :

title Noyau 2.6.24 MAO root (hd0,5) kernel /boot/vmlinuz-2.6.24 root=/ dev/sda6 ro savedefault

Si vous utilisez Lilo, ouvrez le fichier /etc/ lilo.conf et ajoutez-y :

image = /boot/vmlinuz-2.6.24 label = MAO root = /dev/sda6 read-only

N'oubliez pas de lancer la commande lilo pour que la modification soit prise en compte.

### À partir d'un noyau standard

Vous ne trouverez dans le Listing 2 que les options relatives au Temps Réel et au son. Certaines ne sont pas nécessairement adaptées à votre configuration. À vous de les adapter. C'est le cas par exemple du choix du module RME Hammerfall DSP Audio dans la section PCI devices qui correspond à ma carte son. Pour le reste, basez-vous sur cette configuration et effectuez des tests. Il faut être pragmatique dans ce domaine...

### Avec le patch Realtime Preemption

Il s'agit d'un patch activement maintenu par Ingo Molnar. Il permet d'améliorer les capacités Temps Réel du noyau. Voici les étapes à suivre pour l'installer :

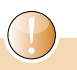

### Ce qu'il faut savoir...

Les connaissances de base de GNU/ Linux et de l'administration système sont nécessaires à la compréhension de cet article. Il vous faudra également connaître les rudiments de l'utilisation de make et de la configuration/installation d'un noyau. Des précautions, qui ne seront pas détaillées ici, doivent être prises lors de certaines opérations décrites dans cet article.

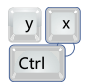

```
$ cd /usr/src/
$ wget http://www.kernel.org/pub/
     linux/kernel/projects/rt/
     patch-2.6.24-rt1.bz2
$ cd linux/
$ bzcat ../patch-2.6.24-rt1.bz2 |
patch -p1
```

Voilà votre noyau patché et prêt à être configuré. Si l'on reprend la configuration d'un Il faut également bien prendre garde à ce que les noyau standard décrite précédemment, voici ce qui est spécifique à ce patch :

```
General setup --->
    [*] Enable concurrent radix tree
```

operations

[\*] Enabled optimistic locking

Processor type and features ---> [\*] Enable priority boosting of

RCU read-side critical sections

options suivantes soient décochées (Listing 3). Votre noyau est prêt à être compilé et testé!

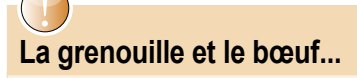

La fiabilité du Temps Réel au niveau du noyau est une chose, le temps de réponse du matériel en est une autre. Rien ne sert de vouloir descendre en dessous de 3 ms si votre carte son ne suit pas. Le principal étant que, dans des limites acceptables pour votre matériel, votre latence soit la plus stable possible.

```
Lisitng 3. Configuration noyau avec patch realtime-preemption
Processor type and features --->
    [ ] Enable tracing for RCU - currently stats in debugfs
  Device Drivers --->
```

```
Character devices --->
```

[ ] Real Time Clock Histogram Support

< > Parallel Port Based Latency Measurement Device

```
Kernel hacking --->
```

- [ ] Wakeup latency timing
- [ ] Non-preemptible critical section latency timing
- [ ] Interrupts-off critical section latency timing

### Lisitng 4. Installation de JACK

```
$ cd /usr/src/
```

- \$ wget http://jackaudio.org/downloads/jack-audio-connection-kit -0.109.0.tar.gz
- \$ tar zxvf jack-audio-connection-kit-0.109.0.tar.gz
- \$ cd jack-audio-connection-kit-0.109.0/
- \$ ./configure -prefix=/usr --enable-mmx --enable-sse --enable-dynsimd -enable-optimize --enable-resize --enable-timestamps -enable-posixshm-with-gnu-ld

```
$ make
```

```
$ su -c "make install"
```

### Lisitng 5. Installation de QjackCtl

```
$ cd /usr/src/
```

- \$ wget http://switch.dl.sourceforge.net/sourceforge/qjackctl/qjackctl-0.3.2.tar.gz
- \$ tar zxvf qjackctl-0.3.2.tar.gz

```
$ cd gjackctl-0.3.2/
```

- \$ ./configure -prefix=/usr
- \$ make

```
$ su -c "make install"
```

### Configuration du système

Maintenant que vous avez correctement configuré le noyau il faut appliquer quelques optimisations, mais surtout, il est nécessaire de donner les droits nécessaires aux logiciels qui doivent profiter pleinement du Temps Réel.

### Optimisations

Dans ce domaine il ne faut rien sous-estimer. C'est à force de petites optimisations par-ci par-là qu'on arrive à quelque chose de sensible.

Il ne s'agit que de quelques pistes... N'hésitez pas à pousser plus avant la recherche d'optimisations pour votre système ; la fluidité de vos applications ne peut qu'en être améliorée !

### RTC et HPET

Dans le prolongement de la configuration noyau, il faut augmenter la fréquence maximale de l'horloge Temps Réel (RTC pour Real Time Clock) en ajoutant la ligne dev.rtc.max-user-freq = 1024 au fichier /etc/sysctl.conf.

Faites en de même pour le HPET (High Precision Event Timer, futur remplaçant de la RTC), si votre machine en est pourvue et que vous l'avez intégré au noyau, en ajoutant la ligne dev.hpet.max-user-freq = 1024. Par défaut ces valeurs sont à 64, ce qui est trop peu. Vous pouvez même essayer de les pousser jusqu'à 4096 si le coeur vous en dit.

Une fois ces modifications effectuée, faites un sysctl -p pour que les nouvelles valeurs soit prises en compte.

### Disque

Vous pouvez chercher à optimiser les entrées/sorties de vos disques durs à l'aide d'utilitaires comme hdparm (pour de l'IDE), blktool ou sdparm (pour du SCSI ou du SATA).

Reportez-vous aux pages de manuel pour la syntaxe spécifique de ces deux outils. De même, il est possible de modifier les options de montage des partitions sur lesquelles les logiciels écrivent et lisent vos fichiers de travail en modifiant /etc/fstab pour y ajouter l'option noatime.

Cette opération devrait donner une ligne ressemblant à /dev/sda7 /mao ext3 defaults, errors=remount-ro, noatime 0 1. Une fois la modification faite il faut soit remonter la partition en tapant mount -0 remount, rw /dev/sda7, soit redémarrer pour que l'option soit prise en compte.

### PCI

interruptions PCI ne sont pas optimisées pour un usage MAO. Pour lister les bus PCI et les périphériques associés, utilisez lspci. Pour connaître la priorité donnée à chacun, utilisez l'argument -v de cette même commande. La sortie ressemble à :

### [...]

```
04:01.0 Multimedia audio controller:
      Xilinx Corporation RME
      Hammerfall DSP (rev 98)
   Flags: bus master, medium devsel,
         latency 255, IRQ 17
  Memory at dcdf0000 (32-bit, non-
         prefetchable) [size=64K]
[...]
```

On a le numéro du bus, et le nom du périphérique associé sur la première ligne. La priorité de la latence est indiquée ici sur la seconde ligne : latency 255. Attention, il ne s'agit pas d'un temps de latence maximum mais bien d'une priorité. Plus cette valeur est élevée et plus la priorité sera haute.

Pour la modifier il faut utiliser la commande setpci. Par exemple setpci v -s "\*:\*" latency\_timer=b0 donnera une priorité de 176 à tous les périphériques sur tous les bus, et setpci -v -s 04:01.0 latency\_timer=ff donnera la priorité maximum au périphérique d'un bus particulier.

La valeur à passer à l'argument s dépend évidemment de votre propre configuration PCI (affichée via lspci). La valeur passée à l'argument latency\_timer est de type hexadécimal.

B0 correspond donc à 176 et FF à 255 (la priorité maximum). Vous pouvez partir sur ces valeurs et optimiser par la suite. Il est également tout à fait possible de donner une priorité de 0 aux périphériques les moins importants.

### Gestion des droits

Bien souvent, cette notion de gestion des droits associée au Temps Réel est confuse pour les nouveaux arrivants. Certains installent le module realtime-lsm en pensant qu'il s'agit du patch Temps Réel, d'autres n'installent que le patch Temps Réel sans prendre en compte les droits...

La confusion vient en grande partie du fait qu'il existe un module realtime-lsm, désormais obsolète mais tout de même traité ici pour être exhaustif, dont le nom a semé la confusion.

Les choses sont pourtant claires : l'accès Souvent, les priorités par défaut données aux au Temps Réel n'étant autorisé qu'à l'utilisateur root il faut déléguer son pouvoir dans certaines conditions aux utilisateurs dont les applications en ont besoin.

### Le module realtime-lsm

Il s'agit d'un module écrit par Torben Hohn et Jack O'Quin pour permettre à un groupe particulier d'utilisateurs ou bien à tous les groupes d'utiliser les fonctionnalités Temps Réel du noyau Linux. Ce module a été utilisé pendant longtemps, mais à présent il est considéré comme obsolète.

Néanmoins, si vous utilisez une version un peu ancienne de Linux ou bien si votre \$ cd /usr/src/ bibliothèque PAM ne gère pas encore la \$ wget http://ovh.dl.sourceforge.net/

manipulations des rlimits, cette méthode est pour vous. Contrairement aux deux autres (décrites plus loin) elle nécessite les fichiers sources du noyau.

Pour commencer, il vous faut récupérer le source. Vous pouvez soit utiliser le patch noyau, soit récupérer une archive contenant le module afin de le compiler à part.

C'est cette seconde méthode qui sera expliquée ici. Dans les deux cas il faudra que vous ayez les fichiers sources du noyau installés et configurés, et que vous ayez redémarré sur le nouveau noyau. Puis, entrez ·

## Modification du noyau à la volée

Pour faire des tests sur la fréquence de l'horloge Temps Réel et du HPET, inutile de passer systématiquement par sysct1. Comme pour beaucoup de paramètres de configuration du noyau, vous pouvez modifier les valeurs à la volée en écrivant directement sous /proc avec UN echo 4096 > /proc/sys/dev/rtc/max-user-freq OU UN echo 4096 > /proc/sys/ dev/hpet/max-user-freq.

### Musique et sécurité ne font pas toujours bon ménage

Tous les réglages indiqués ici sont à revoir en fonction de vos besoins et surtout de votre politique de sécurité. Il est bien connu qu'une machine dédiée à la MAO est souvent loin du respect strict des impératifs en matière de sécurité informatique !

| ø                 |                     | Setup - JAC                 | K Audio Co             | nnection Kit     |                       | X             |  |
|-------------------|---------------------|-----------------------------|------------------------|------------------|-----------------------|---------------|--|
| Settings          | Options             | Display Misc                |                        |                  |                       |               |  |
| Preset <u>N</u> a | ame: (defaul        | t)                          |                        |                  | <u>Save</u> X D       | elete         |  |
| Server -          |                     |                             |                        |                  |                       |               |  |
| Server <u>P</u> a | ath: jackd          |                             |                        | •                | Driv <u>e</u> r: alsa | •             |  |
| Paramete          | ameters             |                             |                        |                  |                       |               |  |
| 🗶 <u>R</u> ealti  | ime                 | Priorit <u>y</u> :          | (default) 🚖            | Interface:       | (default)             | >             |  |
| 🗌 No M            | lemory Loc <u>k</u> | <u>F</u> rames/Period:      | 512 💌                  | Dit <u>h</u> er: | None 💌                |               |  |
| 🗶 <u>U</u> nloc   | k Memory            | Sample <u>R</u> ate:        | 48000 -                | <u>A</u> udio:   | Duplex                | -             |  |
| 🗌 Soft N          | Node                | Periods/ <u>B</u> uffer:    | 2                      | Input Device:    | hw:0 -                | >             |  |
| <u>M</u> onif     | tor                 | Word Length:                | 16 💌                   | Output Device:   | hw:1                  | $\overline{}$ |  |
| Force             | e <u>1</u> 6bit     | <u>W</u> ait (usec):        | 21333 -                | Innut Channels:  | (default)             |               |  |
| H/W I             | M <u>o</u> nitor    | <u>C</u> hannels:           | (default)              | Output Channels: | (default)             |               |  |
| ¥ H/ <u>₩</u> I   | Meter               | Port Maximum:               | 256 -                  | Output Charmers. |                       |               |  |
| <u>I</u> gnor     | e H/W               | Timeout (msec):             | 5000                   | Input Latency:   | (derault)             |               |  |
| <u>V</u> erbo     | ose message         | is <u>I</u> nneour (insee): |                        | Output Latency:  | (default)             |               |  |
| MIDI Dri          | v <u>e</u> r: seq   | ▼ Start I                   | De <u>l</u> ay (secs): | 2 🌲 L            | atency: 21.3 m        | isec          |  |
|                   |                     |                             |                        |                  |                       |               |  |
|                   |                     |                             |                        |                  | 🖌 ОК 🗙                | Cancel        |  |

Figure 1. Configuration du noyau

```
sourceforge/realtime-lsm/
      realtime-lsm-0.8.7.tar.gz
$ tar zxvf realtime-lsm-0.8.7.tar.gz
$ cd realtime-lsm-0.8.7/
$ make
```

\$ su -c "make install"

Pratique Temps Réel

Ensuite, pour charger le module vous ou sur les systèmes plus récents un /etc/ pouvez utiliser modprobe realtime any=1 gid=29 mlock=0. Cela signifie que tous les programmes (any) lancés par des membres à options du groupe (gid) audio (29) peuvent accéder mlock=0.

au mode Temps Réel sans restriction quant à L'utilitaire set\_rlimits l'utilisation de la mémoire (mlock).

module au démarrage du système avec les bonnes options cela dépend de votre GNU/Linux. distribution certainement un fichier /etc/modprobe.conf modprobe.d/.

Il faudra ajouter une ligne ressemblant realtime any=1 gid=29

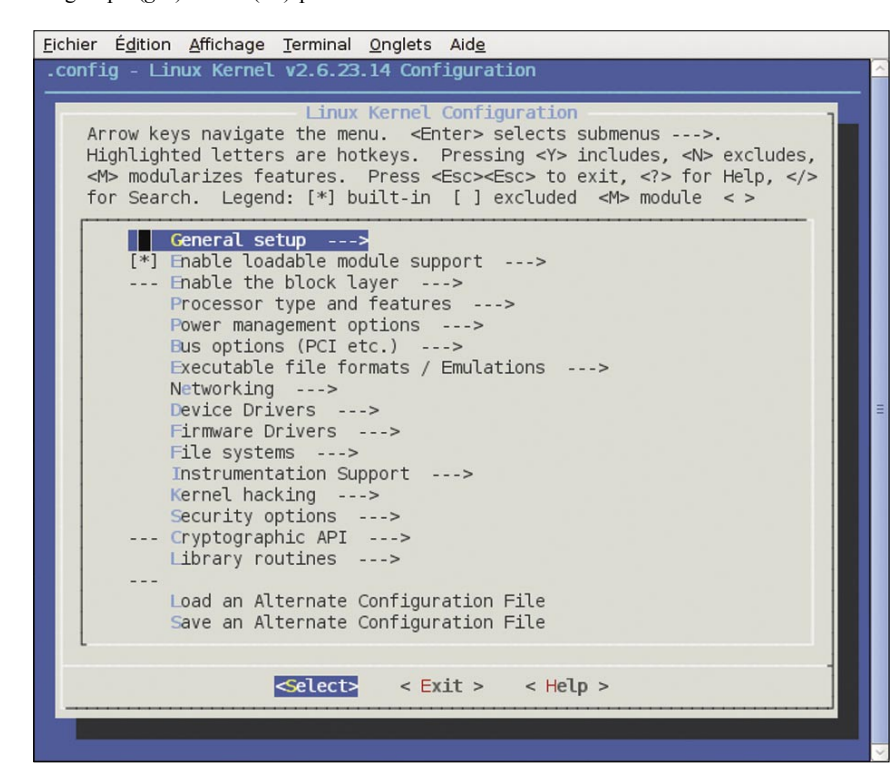

Figure 2. Fenêtre de configuration JACK de QJackCtl

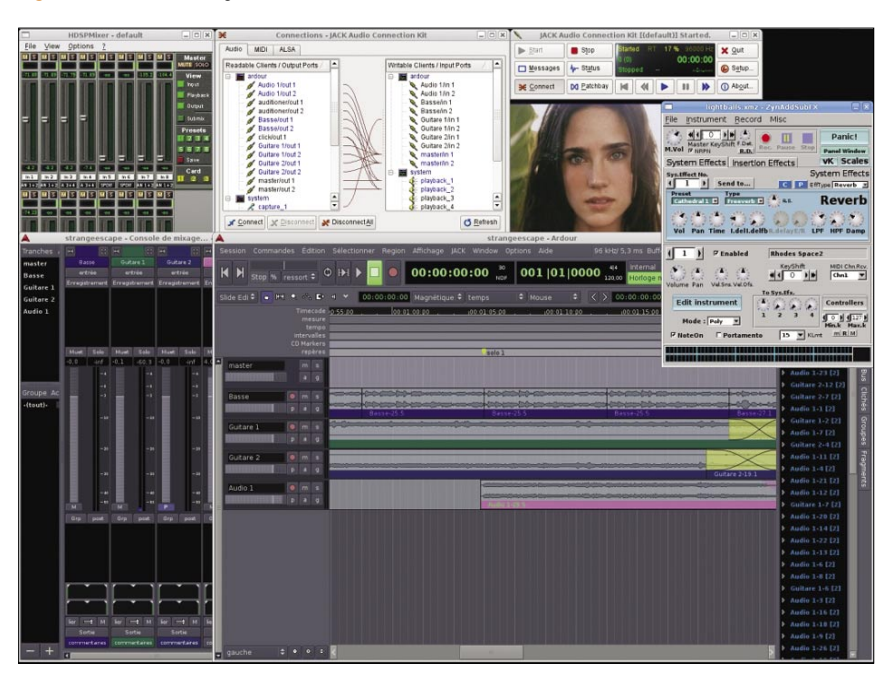

Figure 3. Bureau MAO

Il s'agit d'un utilitaire écrit par Jonathan Pour automatiser le chargement de ce Withe afin de pouvoir manipuler directement les rlimits du noyau.

> À vrai dire cet outil n'est utile, comme Elle utilise c'est le cas pour le module *realtime-lsm*, que si votre version de PAM est trop ancienne et ne sait pas le faire elle-même. Certains diront que le passage par PAM provoque un léger ralentissement. Si vous êtes de ceux-là, utilisez set\_rlimits !

> > Cet outil est disponible sur le site de son concepteur et évolue peu. Les opérations à effectuer pour le récupérer et l'installer sont les suivantes :

### \$ cd /usr/src/

\$ wget http://www.physics.adelaide. edu.au/~jwoithe/set\_rlimits-1.2.0.tgz \$ tar zxvf set\_rlimits-1.2.0.tgz \$ cd set\_rlimits-1.2.0/

Ensuite, éditez le fichier Makefile et changez la ligne PREFIX=/usr/local en PREFIX=/ usr si vous voulez que l'application s'installe avec les autres applications du système sous /usr. Puis, tapez :

\$ make clean \$ make \$ su -c "make install"

À présent, pouvez modifier la vous configuration dans le fichier /etc/set rlimits.conf. Il vous faudra ajouter une ligne par application à autoriser. Si vous voulez autoriser *QjackCtl* par exemple pour tous les membres du groupe audio, ajoutez la ligne @audio /usr/bin/qjackctl nice=-10 rtprio=100.

Ensuite, à chaque fois il vous faudra lancer les applications ajoutées dans la configuration en utilisant set rlimits -r. Pour lancer OjackCtl cela donnera donc set rlimits r gjackctl. La page de manuel est très bien faite. N'hésitez pas à vous y reporter.

### La bibliothèque PAM

Il s'agit à mon avis de la solution la plus élégante actuellement. Pendant longtemps les deux solutions précédentes ont été privilégiées (surtout celle du realtime-lsm), mais à présent que la majeure partie des distributions GNU/ Linux proposent une version de la bibliothèque PAM capable de manipuler les rlimits du noyau, pourquoi s'en priver ?

La configuration est simple et elle ressemble à celle de set rlimits tout en étant plus complète. Il faut éditer le fichier /etc/ ce que fait le serveur JACK (Jack Audio tous les membres du groupe audio, ajoutez-y les lignes suivantes :

@audio - rtprio 100 @audio - nice -10 @audio - memlock unlimited

Un autre intérêt de PAM par rapport à set\_ rlimits est que la gestion se fait de manière complètement transparente pour l'utilisateur. Vous lancez simplement le programme, et PAM se charge du reste.

### Le serveur de sons

Comme vous l'aviez vu dans l'article rapportez-vous au Listing 5. Composition musicale sous GNU/Linux, le serveur de son est une brique importante qui permet de relier entre eux les logiciels de production et de capture des sons. C'est

| +++ B 0 0 / Hp               | faran jackaudis ang                                                                                                    | D . Ott Charates faite .                                                                           |  |  |
|------------------------------|----------------------------------------------------------------------------------------------------|----------------------------------------------------------------------------------------------------|--|--|
| Americana - Shukaj le Dongle | JACK   connecting a world                                                                                                    |                                                                                                    |  |  |
| LACK                         | Pro                                                                                                    | Company and the law                                                                                |  |  |
| Audio Correction 62          |                                                                                                    | /                                                                                                  |  |  |
|                              |                                                                                                    |                                                                                                    |  |  |
| User login                   |                                                                                                    |                                                                                                    |  |  |
| National I                   | What is JACK?                                                                                                    |                                                                                                    |  |  |
| Facement"                    | Here you ever waited to take the table output of one piece of adheses and used it to another? Here stored taken the suggest that same program not used it to see their. Then recording result in the first program "if as, JACC may be what provide them to also give                                                                                                    |                                                                                                    |  |  |
| Luginj                       | JACK is a low-lowery such server, where to POSX conformant counting systems such as OHJ4 has and<br>Applex OD X mass research survival of difference applications to an addressing and an advance plean to<br>make such between thermaleses the counting in an artise rate processing is an extend application), or case<br>they can use which the JACK server is an a "single". |                                                                                                    |  |  |
|                              | JRCK was designed here the ground up for professional aud<br>synchronous execution of all clients, and iou latency operation                                                                                                    | to work, and its design facuses on two key areas<br>on More the typester internet on two key areas |  |  |
|                              |                                                                                                    |                                                                                                    |  |  |
|                              | New release : Jack 0.109.2                                                                                                    |                                                                                                    |  |  |
|                              | Scientiscity propagations as that 2018 11 (0.1854)                                                                                                    |                                                                                                    |  |  |
|                              | An always, releasing recease item en. and then they get univ                                                                                                    | ed. so as relation.                                                                                |  |  |
|                              | Juni 8, 108-2                                                                                                    |                                                                                                    |  |  |
|                              | Changelog                                                                                                    |                                                                                                    |  |  |
|                              | The same of any section which are available that sector PATH for an                                                                                                    | Internet Internet Inter Of It                                                                      |  |  |

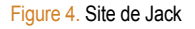

# À propos de l'auteur

Emmanuel Saracoo travaille depuis plus de six ans en tant que de chef de projet informatique pour la SSLL Easter-eggs. Il compose activement avec des outils libres sous GNU/Linux depuis plus de trois ans et développe en parallèle plusieurs logiciels libres, dont gURLChecker, gospy-applet, wbmclamav, wbmtranslator et phpRemoteShell. Courriel : esaracco@free.fr

Site : http://esaracco.free.fr/

# Sur le réseau

- Site de JACK : http://jackaudio.org/,
- Site de QjackCtl : http://qjackctl.sourceforge.net/,
- Site du noyau Linux : http://www.kernel.org/,
- Patch Temps Réel : http://www.kernel.org/pub/linux/kernel/projects/rt/,
- Module realtime-lsm : http://sourceforge.net/projects/realtime-lsm/,
- Utilitaire set\_rlimits : http://www.physics.adelaide.edu.au/~jwoithe/, •
- Distribution Planet CCRMA : http://ccrma.stanford.edu/planetccrma/software/,
- Distribution 64 Studio : http://www.64studio.com/,
- Distribution Ubuntu Studio : http://ubuntustudio.org/,
- Liste de diffusions Linux Audio User List : http://music.columbia.edu/mailman/listinfo/ linux-audio-user/

security/limits.conf. Pour autoriser par exemple Connection Kit), et c'est pourquoi il doit pouvoir utiliser les capacités Temps Réel du novau pour router les événements en temps voulu

> Pour récupérer et installer *JACK* lancez les commandes du Listing 4.

> Le frontal graphique le plus abouti pour simplifier l'utilisation de JACK est QjackCtl. Cet outil permet le routage graphique des sons et dispose d'une console pour conduire en toute simplicité les applications compatibles avec JACK. Vous allez voir dans ce chapitre comment configurer JACK via l'interface de OjackCtl.

Pour récupérer et installer *OjackCtl* 

Ensuite, la configuration de base est simple. Les réglages en place sur la copie d'écran de la fenêtre de configuration de QjackCtl devraient correspondre à la augmentez la valeur Frames/Period, baissez plupart des cartes. C'est à vous de les affiner en fonctions des spécifications de la vôtre. En fonction de votre carte, il faudra essayer de baisser la valeur de l'option Frames/Period ou d'augmenter la valeur de Sample Rate.

Certaines cartes ne supportent qu'un échantillonnage de 48000 Hz alors que d'autres peuvent aller jusqu'à 192000 Hz. Il en va de même avec la latence maximale.

Si vous avez plusieurs cartes sons installées sur votre système, utilisez les options

Input Device et Output Device pour sélectionner la carte qui servira à la capture et celle qui servira au rendu (playback) des sons. Pour ne faire que de la capture ou que du rendu vous pouvez optimiser les traitements en adaptant l'option Audio.

Testez différents réglages ; tout en sachant que la chose à éviter par dessus tout est ce qu'on appelle les xruns. Un xrun se produit lorsque le traitement d'une information a dépassé la latence maximale indiquée en bas à droite de la fenêtre de configuration. Il est probable que vous en aurez de temps en temps (Temps Réel mou oblige); mais si vous en avez régulièrement vous commencerez à entendre des craquements durant l'écoute, puis le traitement des sons finira par se dégrader complètement.

Si trop de xruns se produisent, la fréquence de l'échantillonnage ou l'option Periods/Buffer. Si les xruns continuent, vérifiez bien votre configuration Temps Réel et les options de compilation de JACK. Évitez d'avoir trop de programmes en cours d'exécution autres que les logiciels dont vous vous servez pour composer. Et si vous ne vous en sortez toujours pas, changez de matériel !

### Conclusion

Comme vous avez pu le constater par votre propre expérience, adapter un système pour faire de la MAO n'est pas du tout un repos agréable. Ceci-dit, malgré pas mal de tâtonnements et d'efforts on arrive toujours à un résultat acceptable. Et si d'aventure ce travail préparatoire vous rebutait vous pourriez encore vous orienter vers une distribution spécialisée, comme 64 Studio, Unbuntu Studio ou encore Planet CCRMA.

L'intérêt est évident de prime abord. Mais il ne faut pas se faire trop d'illusions : que ce soit pour un problème relatif à votre matériel, ou bien pour tester la toute dernière version de développement d'un logiciel dont vous ne pouvez ou ne pourrez plus vous passer, viendra un moment où vous devrez mettre le nez sous le capot ; donc autant savoir ce qui s'y trame.

Quelle que soit la solution vers laquelle vous vous orientez, n'oubliez pas de garder toujours à l'esprit qu'en MAO, comme dans beaucoup d'autres domaines, il ne faut pas hésiter à tester et tester encore des configurations, du matériel et des logiciels ...

Et un beau jour, tout s'éclaire ! 🛆